# Motion Studio 教程 3

# 為程序加上互動, 優化 "XY 平台點對點運動"程序

## 說明

在上一個教程(教程 2 我的第一支程式) 實際上只能算是測試程序, , 因為它單純只是讓機台順序運行到 P1, P2. 而設備運行時有 2 個重點是不能忽略的.

- 1. 不能忽略人機的互動處理: 例如動作是由啟動按鈕來觸發
- 2. 不能忽略設備動作的停止處理: 程序必須考慮突發狀況, 隨時可以停止.

|               |      | 我的第一支程式 - XY 平台點對點運動程序代碼        |
|---------------|------|---------------------------------|
| BASE 0, 1     |      | ·選擇軸 0,1 參與運動                   |
| MOVE 10000, ! | 5000 | '對軸 0,1 下 MOVE 移動命令, 相對移動到 P1 點 |
| WAIT DONE     |      | '等待軸 0,1 運動停止                   |
| SLEEP 2000    |      | '延遲 2000ms, 並等待延遲時間到            |
| LINE 10000, ! | 5000 | '對軸 0,1 下 LINE 移動命令, 相對移動到 P2 點 |
| WAIT DONE     |      | '等待軸 0,1 運動停止                   |

接下來在動作不變情況下,我們替程序加上互動,

### 目標:

- 1. 系統有 3 種模式狀態: (ReadyMode, RunMode, StopMode)
- 2. 可以知道系統處於甚麼模式狀態
- 3. ReadyMode 可以接收**啟動按鈕**訊號,執行 P1P2 動作
- 4. 可以隨時接收停止按鈕訊號,執行停止

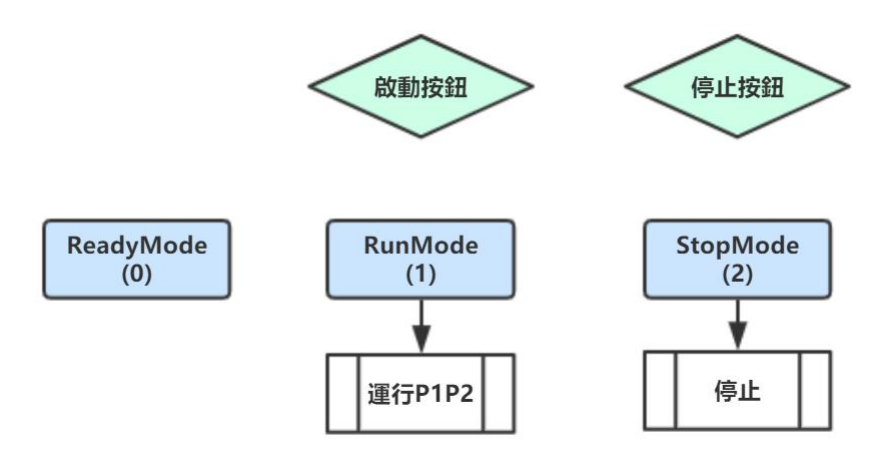

| 別名          | VR    | 用途       |  |  |
|-------------|-------|----------|--|--|
| vMODE       | VR(0) | 紀錄目前模式   |  |  |
| vRunStep    | VR(1) | 紀錄目前運行步驟 |  |  |
| vStopStep   | VR(2) | 紀錄目前停止步驟 |  |  |
| vRunButton  | VR(3) | 虛擬啟動按鈕   |  |  |
| vStopButton | VR(4) | 虛擬停止按鈕   |  |  |

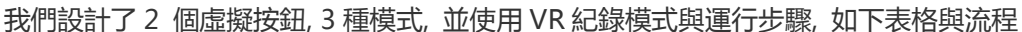

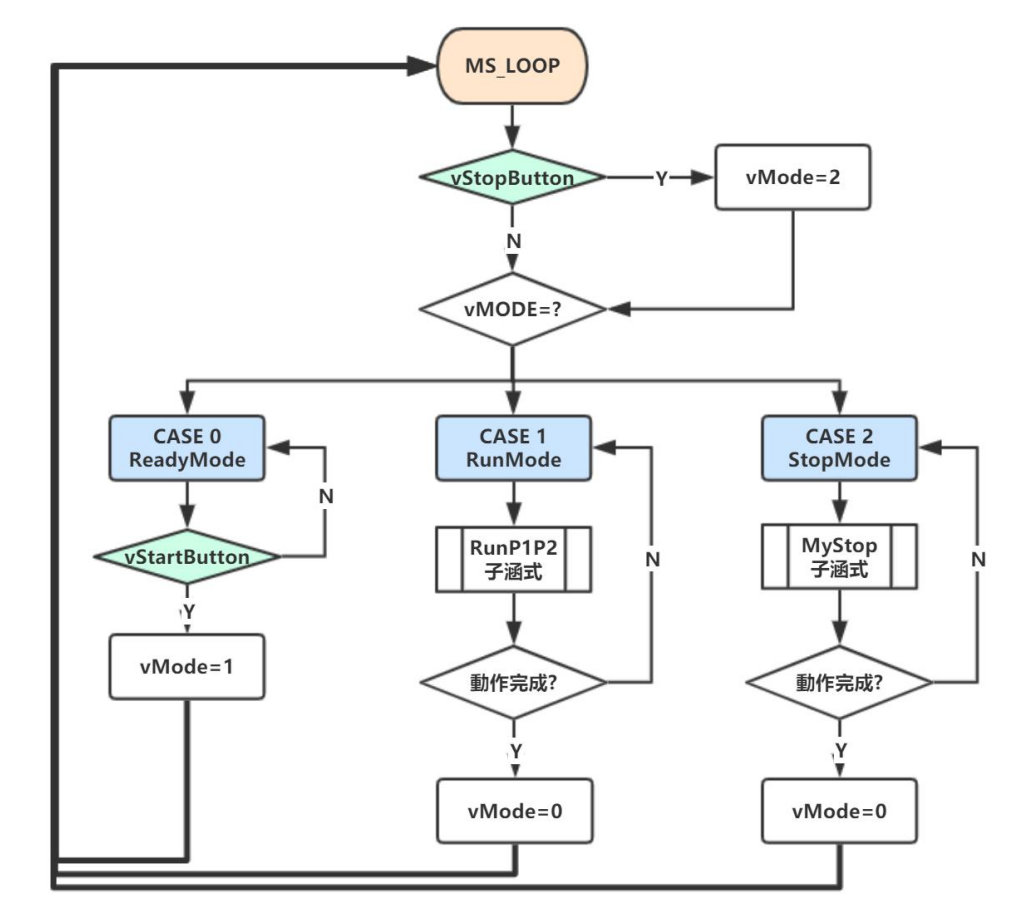

### Ready Mode (0):

一開始進入的模式, 等待啟 動按鈕按下

### Run Mode (1):

運行 P1P2 模式, 動作完成 後切換到 Ready Mode (0)

### Stop Mode (2):

停止所有運動, 動作完成後 切換到 Ready Mode (0)

## 主步驟

全部代碼共 60 行, 可直接跳到步驟 5 看完整代碼.

- 步骤1- 替虛擬按鈕 VR 定義別名
- 步骤 2- 主程序架構
- 步骤 3 RunP1P2() 子函式
- 步骤 4 MyStop() 子函式
- 步骤 5 完成代碼
- 步骤6- 測試

# 步骤 1 - 替虛擬按鈕 VR 定義別名

為了增加程序可讀性,我們先在程式開頭將用到的 VR 定義程可識別的名稱.這樣我們就可以在 bas 程序中直接使用下面已定義的別名. #DEFINE vMODE VR(0) '紀錄目前模式 #DEFINE vRunStep VR(1) '紀錄目前運行步驟

#DEFINE vStopStep VR(2) '紀錄目前停止步驟
#DEFINE vRunButton VR(3) '虛擬啟動按鈕
#DEFINE vStopButton VR(4) '虛擬停止按鈕

# 步骤2-主程序架構

#### 1. 先建立主循環流程:

使用 MS\_LOOP(10)循環指令, 其中 10 代表每次循環週期是 10ms. 在 MS\_LOOP()....MS\_LEND 範圍內的程序, 都會 10ms 執行一次.

| MS_LOOP(10) | 'Task 主流程循环 |  |
|-------------|-------------|--|
|             |             |  |
| MS_LEND     |             |  |

#### 2. 設計3種系統模式

重頭戲, 我們設計了 3 種狀態, 0: Ready, 1:Run, 2:Stop. 並使用 SELECT CASE 來處理這三種狀態. 並在程序的一 開始將 vMode 狀態設為 0: Ready

```
vMODE=0 'vMode 初始狀態設為 0: Ready
MS_LOOP(10) 'Task 主流程循环
SELECT CASE CINT(vMODE)
CASE 0 'Ready Mode
CASE 1 'Run Mode
CASE 2 'Stop Mod
END SELECT
MS_LEND
```

- 3. 狀態切換: 運行 P1P2 處理
  - 架構完成後,就可以在 CASE 0(Ready Mode)加入偵測啟動按鈕 vRunButton 的處理,這樣在 Ready Mode 下,只要按下 vRunButton(0 變 1),就將 vMode 設為 1,下一個循環就會跳到 CASE 1 (Run Mode),
  - 在 CASE 1(Run Mode) 加入自定義子涵式 RunP1P2(). 當進入 CASE 1 (Run Mode) 會持續執行 RunP1P2() 直到 vRunStep 等於 STEP\_DONE 時將 vMode=0 離開 CASE1, 重新進入 CASE0.

Note: 由於 RunP1P2() 内包含多個動作, 因此需要持續執行, 直到動作完成.

```
vMODE=0
                'Task 主流程循环
MS LOOP(10)
   SELECT CASE CINT(vMODE)
   CASE 0
              'Ready Mode
       IF MS_EDGER(vRunButton) THEN
                   'RunButton 发生时將模式切換到 1(Run)
          vMODE=1
          vRunStep=0 '進入此模式將 RunStep 步驟清為 0
       END IF
              'Run Mode'
   CASE 1
       RunP1P2()
       IF vRunStep=1000 THEN vMODE=0 '如果步驟完成,回到 ReadyMode
  END SELECT
MS_LEND
```

#### 4. 狀態切換: 動作的停止處理, 讓設備隨時可以停止

為了讓停止有最高優先權,在 MS\_LOOP 循環的開始,我們加入對 vStopButton 停止命令的處理,並使用 MS\_EDGER 指令偵測 vStopButton 有無變化,如果有變化,立刻將 vMode 模式切換成 2(Stop),這樣在 SELECT CASE 中就會執行跳到 CASE 2 並執行 STOP()停止子程序 同時在 CASE2 中加入 MyStop()子涵式,讓程序進入 CASE2 後會持續執行 MyStop(),直到 vStopStep=1000 時 將 vMode=0 離開 CASE1,重新進入 CASE0.

```
vMODE=0
MS LOOP(10)
                  'Task 主流程循环
   IF MS_EDGER(vStopButton) THEN
       vMODE=2 'StopButton 发生时'將模式切換到 Stop
       vStopStep=0 '進入此模式將停止流程步驟清為 0
   END IF
   SELECT CASE CINT(vMODE)
   CASE 0 ...
   CASE 1 ...
              'Stop Mode
   CASE 2
       MyStop()
       IF vStopStep=1000 THEN vMODE=0 '如果步驟完成,回到 ReadyMode
  END SELECT
MS LEND
```

#### 5. 完成的主架構代碼

我們先完成主架構,讓程序的輪廓先出來,接下來再進行 RunP1P2() 與 MyStop() 兩個子涵式.

```
主架構代碼
VRCLEAR(0,10)
                '清除 VR(0) - VR(10)
vMODE=0
MS_LOOP(10)
                  'Task 主流程循环
   IF MS_EDGER(vStopButton) THEN
       vMODE=2
                 'StopButton 发生时'將模式切換到 Stop
       vStopStep=0 '進入此模式將停止流程步驟清為 0
   END IF
   SELECT CASE CINT(vMODE)
              'Ready Mode
   CASE 0
       IF MS_EDGER(vRunButton) THEN
          vMODE=1
                   'RunButton 发生时將模式切換到 1(Run)
          vRunStep=0 '進入此模式將 RunStep 步驟清為 0
       END IF
              'Run Mode'
   CASE 1
       RunP1P2()
       IF vRunStep=1000 THEN vMODE=0 '如果步驟完成,回到 ReadyMode
   CASE 2
              'Stop Mode
       MyStop()
       IF vStopStep=1000 THEN vMODE=0 '如果步驟完成,回到 ReadyMode
  END SELECT
MS LEND
```

## 步骤 3 - 子函式: RunP1P2()

1. 定義子程序 RunP1P2()

使用 SUB 來定義子程序 RunP1P2, 在 SUB ... END SUB 範圍內的程序都是屬於這個子程序

SUB RunP1P2

END SUB

2. 實現子程序 RunP1P2()

在 SUB RunP1P2 裡,我們使用 SELECT CASE CINT(vRunStep) 來控制 SUB RunP1P2 的動作執行順序,當 CASE0 動作執行完,就切換成 CASE10,最後在 CASE 30 完成動作.

CASE 0: '初始化 → CASE 10: '移動到 P1 点 → CASE 20: '延遲 2 秒 → CASE 30: '移動到 P2 点

#### 重點說明: 動作執行與切換 - 以 CASE 10 為例:

重點 1: 由於運動指令 MOVEABS 只需執行一次,因此我們使用 MS\_PULSE(RunStep)來讓 MOVEABS 只執行 一次, MS\_PULSE 會偵測 vRunStep 值是否有發生變化,當有變化時他會回傳 1. 沒有變化回傳 0. 因此 搭配 IF 判斷式, 就能讓 MOVEABS 10000, 5000 只執行一次.

**重點 2**: 當 MOVEABS 10000, 5000 執行後, 我們使用 AxIsReady() 來判斷軸是否是 Ready 狀態, 當 Ready 狀態時, 就將 RunStep 切換到 20, 這樣下個循環週期就會跳到 CASE 20

Note: CASE n 使用 0, 10, 20,...的原因:從實際的經驗來看,開發的後期往往需要依實際狀況添加新動作,因此 我們預留空間,讓後面可以在原有的 CASE10, CASE20 動作間,插入 CASE11, CASE12...的動作.

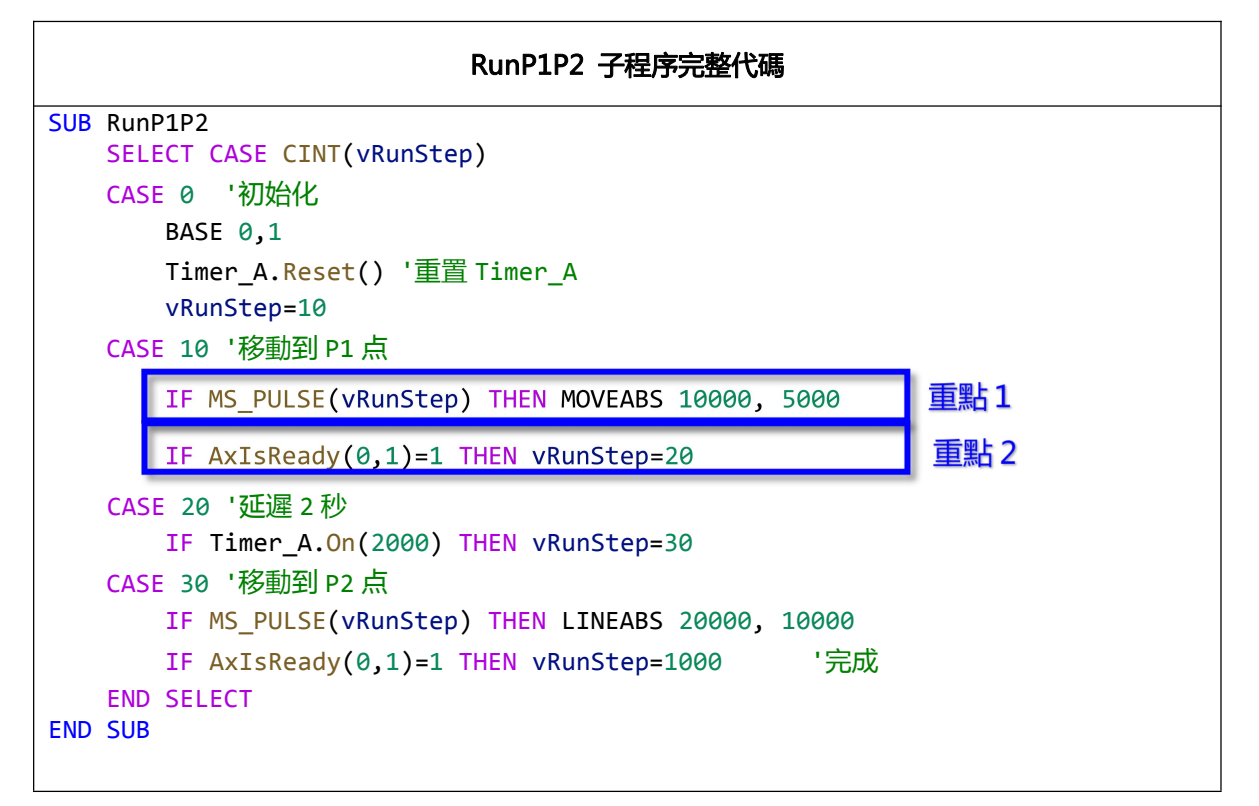

#### < 注意 >

我們可以看到 在上一個步驟的主流程代碼中, 在調用 RunP1P2() 前有一行代碼, IF MS\_PULSE(vMODE) THEN vRunStep=0 '進入此模式將 RunStep 步驟清為 Ø 目的是為了在執行 RunP1P2()前先將 vRunStep=0, 好讓 RunP1P2()裡面的順序能夠從 CASE 0 開始

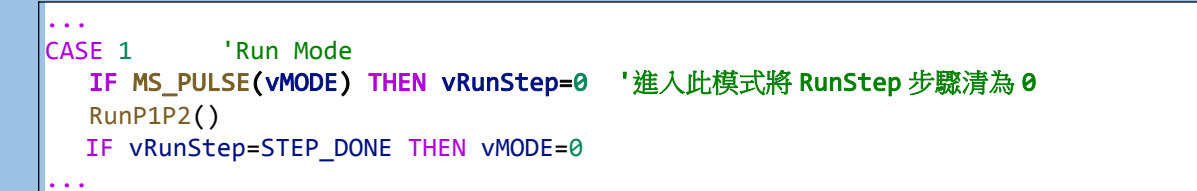

## 步骤 4 - 子函式: MyStop()

#### 1. 定義 MyStop()子程序

使用 SUB 來定義子程序 MyStop, 在 SUB ... END SUB 範圍內的程序都是屬於這個子程序

| SUB | MyStop |
|-----|--------|
| ••• |        |
| END | SUB    |

#### 2. 實現 MyStop()子程序

在 SUB MyStop 裡, 我們一樣使用 SELECT CASE CINT(vRunStep)來控制 MyStop()的動作執行順序, 當 CASE0 動作執行完, 就切換成 CASE10 完成動作.

CASE 0: '停止 → CASE 10: '停止動作完成

|     | MyStop 子程序完整代碼                               |  |
|-----|----------------------------------------------|--|
| SUB | 3 MyStop '停止动作                               |  |
|     | SELECT CASE CINT(vStopStep)                  |  |
|     | CASE 0 '停止                                   |  |
|     | BASE 0,1                                     |  |
|     | STOPDEC                                      |  |
|     | vStopStep=10                                 |  |
|     | CASE 10 '等待停止完成                              |  |
|     | IF AxIsReady(0,1)=1 THEN vStopStep=1000  '完成 |  |
|     | END SELECT                                   |  |
| END | D SUB                                        |  |

< 注意 >

我們可以看到 在步驟 2 的主流程代碼中,在按鈕按下後,除了將模式 vMode=2 外,也會將 vStopStep=0,目 的是為了在執行 MyStop()前先將 vStopStep=0,好讓 MyStop()裡面的順序能夠從 CASE 0 開始

| MS_LOOP(10) 'Task 主流程循环       |            |
|-------------------------------|------------|
| IF MS_EDGER(vStopButton) THEN |            |
| vMODE=2 'StopButton 发生时'將标    | 莫式切換到 Stop |
| vStopStep=0 '進入此模式將停止流程步      | ▽驟清為 0     |
| END IF                        |            |

### 步骤 5 - 完成代碼 (全部代碼)

#DEFINE vMODE VR(0) '紀錄目前模式
#DEFINE vRunStep VR(1) '紀錄目前運行步驟
#DEFINE vStopStep VR(2) '紀錄目前停止步驟
#DEFINE vRunButton VR(3) '虛擬啟動按鈕
#DEFINE vStopButton VR(4) '虛擬停止按鈕
#DEFINE STEP\_DONE 1000
DIM SHARED as TMR Timer\_A '定義一個計時器 Timer\_A

```
SUB RunP1P2
   SELECT CASE CINT(vRunStep)
   CASE 0 '初始化
       BASE 0,1
       VH=3000
       Timer_A.Reset() '重置 Timer_A
       vRunStep=10
   CASE 10 '移動到 P1 点
       IF MS_PULSE(vRunStep) THEN MOVEABS 10000, 5000
       IF AxIsReady(0,1)=1 THEN vRunStep=20
   CASE 20 '延遲 2 秒
       IF Timer_A.On(2000) THEN vRunStep=30
   CASE 30 '移動到 P2 点
       IF MS_PULSE(vRunStep) THEN LINEABS 20000, 10000
       IF AxIsReady(0,1)=1 THEN vRunStep=1000
                                                '完成
   END SELECT
END SUB
SUB MyStop
                               '停止动作
   SELECT CASE CINT(vStopStep)
   CASE 0 '初始化
       BASE 0,1
       STOPEMG
       vStopStep=10
   CASE 10
       IF AxIsReady(0,1)=1 THEN vStopStep=1000 '完成
   END SELECT
END SUB
VRCLEAR(0,10)
               '清除 VR(0) - VR(10)
vMODE=0
MS_LOOP(10)
                  'Task 主流程循环
   IF MS_EDGER(vStopButton) THEN
       vMODE=2 'StopButton 发生时'將模式切換到 Stop
       vStopStep=0 '進入此模式將停止流程步驟清為 0
   END IF
   SELECT CASE CINT(vMODE)
   CASE 0
              'Ready Mode
       IF MS EDGER(vRunButton) THEN
                      'RunButton 发生时將模式切換到 1(Run)
           vMODE=1
           vRunStep=0 '進入此模式將 RunStep 步驟清為 0
       END IF
   CASE 1
               'Run Mode'
       RunP1P2()
       IF vRunStep=1000 THEN vMODE=0 '如果步驟完成,回到 ReadyMode
   CASE 2
               'Stop Mode
       MyStop()
       IF vStopStep=1000 THEN vMODE=0 '如果步驟完成,回到 ReadyMode
   END SELECT
MS LEND
```

# 步骤 6 - 測試

編譯正常後,即可開始調試. Motion Studio 提共下面方法快速調試

- 1. 模擬按鈕動作: 可藉由 VR 工具, 改變 VR [當前值]欄位, 來模擬 0 到 1 的變化
- 2. 觀察 VR 變化:由 VR 工具[當前值]欄位的數值來觀察變化
- 3. 觀察位移變化: 藉由軸狀態工具 DPOS 欄位來觀察位移變化

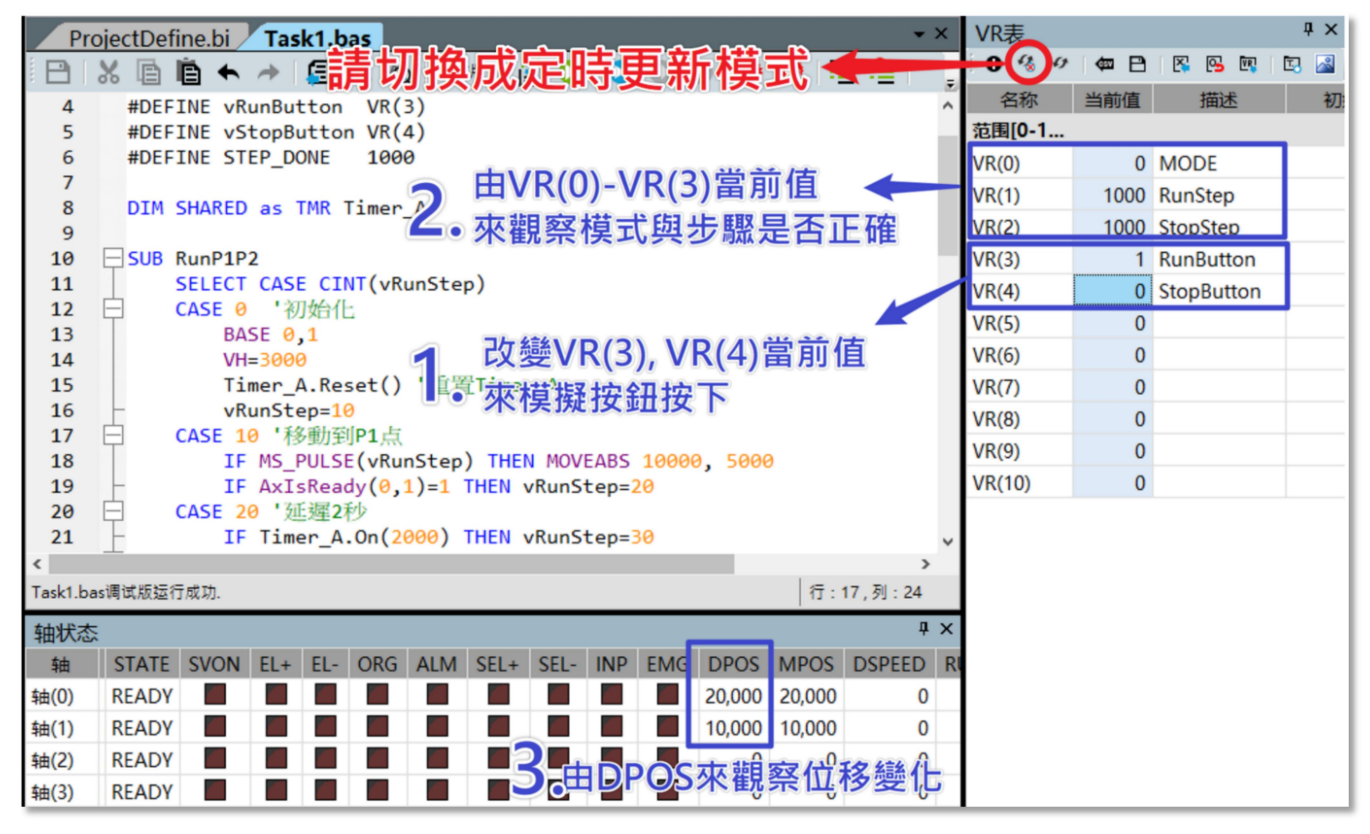

或是開啟 ⊱

3D Path 軌跡工具觀看運行效果

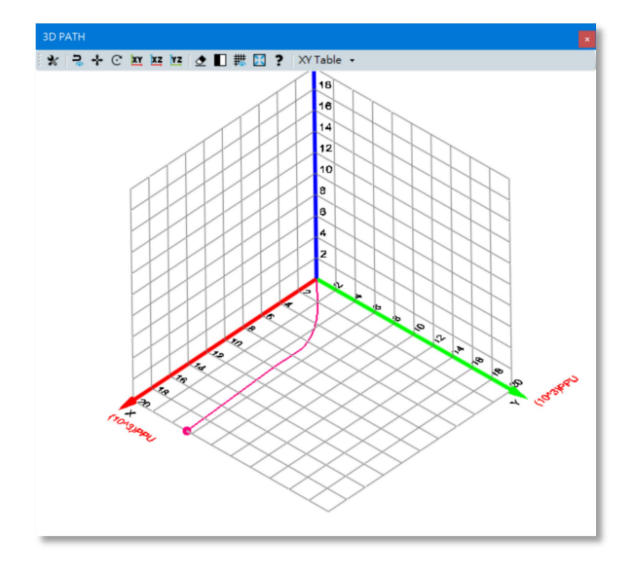

Motion Studio 官網: <u>http://mas.advantech.com.cn</u>